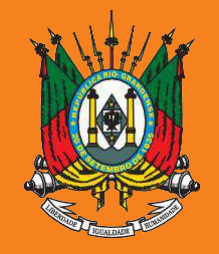

ESTADO DO RIO GRANDE DO SUL **PODER JUDICIÁRIO** TRIBUNAL DE JUSTIÇA

## AUXÍLIO-SAÚDE

# Prestação de Contas

2021

#### **Manual sistema SALUS**

# **Planos Privados ou DAS**

Com ou sem IPE Saúde

Documento versão 1.0, agosto de 2022

#### **1** Acesse o sistema SALUS em <u>https://apps.tjrs.jus.br/salus/login</u>

Salus - Auxílio-Saúde

POSER JUDICIÁRO TRIBUNAL DE JUSTIÇA

#### Salus - Auxílio-Saúde

Sistema para cadastro e solicitação de Auxílio-Saúde

- Esse serviço exige que você se conecte ao gov.br
- Ao efetuar login você concorda com o Termo de Responsabilidade
- Você será direcionado ao gov.br e depois retornará para concluir o processo

Entrar com o **gov.br** 

O Tribunal de Justiça do Estado do Rio Grande do Sul utiliza cookies em seus portais com o objetivo de melhorar a experiência de navegação e para geração de estatísticas de utilização.

Política de Privacidade Ciente

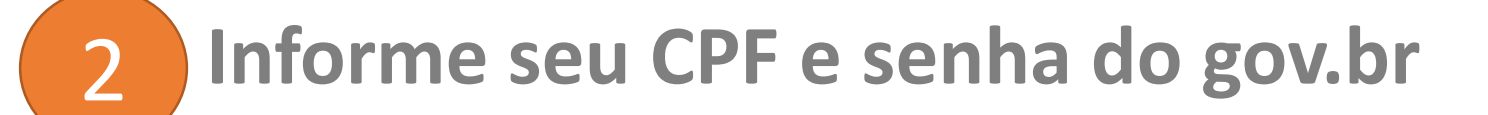

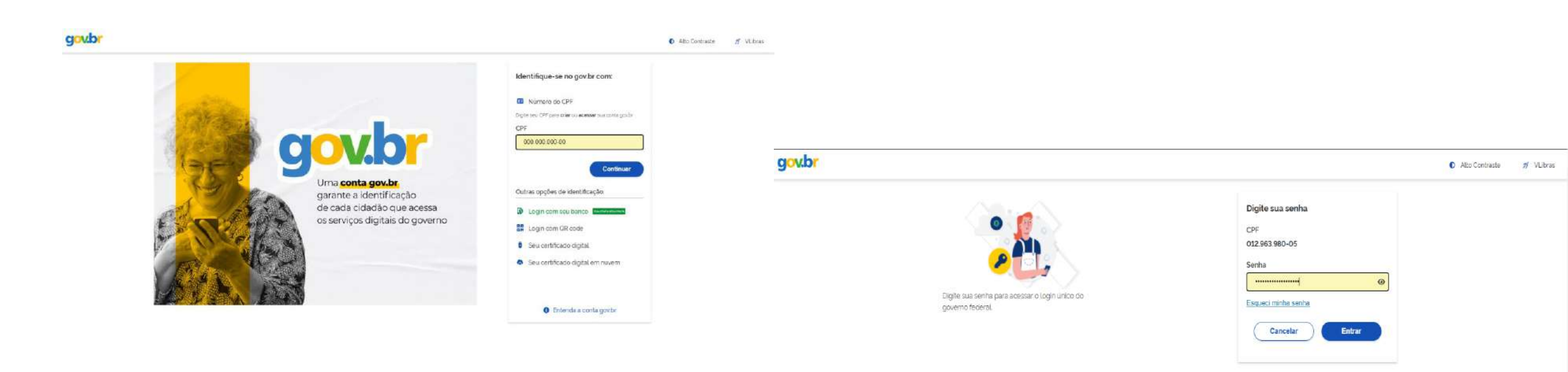

Ficou com duvidas?

#### 3 Clique em Prestação de contas

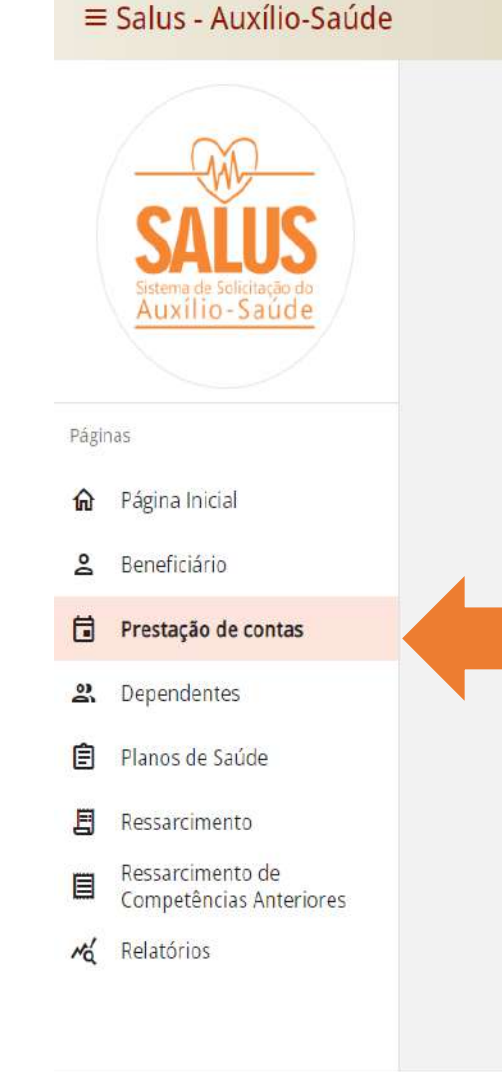

|                                                        |                                                 | A JUDICIÁRIO<br>BUNAL DE JUSTIÇA<br>VIRIODER OVINERDONA          |                                                               |                                     |                     |                |
|--------------------------------------------------------|-------------------------------------------------|------------------------------------------------------------------|---------------------------------------------------------------|-------------------------------------|---------------------|----------------|
|                                                        |                                                 |                                                                  |                                                               |                                     |                     |                |
| Bem Vindo!                                             |                                                 |                                                                  |                                                               |                                     |                     |                |
| Salus - Sistema de A                                   | uxílio-Saúde                                    |                                                                  |                                                               |                                     |                     |                |
| Consulte o re                                          | ulamento do auxílio-s                           | aúde em: <u>https://www.t</u>                                    | jrs.jus.br/novo/auxiliosau                                    | ide/auxilio-saude-reg               | ulamento/           |                |
| <ul> <li>Para informa</li> <li>Para informa</li> </ul> | ões sobre o beneficio,<br>ões sobre a prestação | acesse: <u>https://www.tjr</u><br>de contas, acesse: <u>http</u> | <u>s.jus.br/novo/auxiliosaud</u><br>s://www.tjrs.jus.br/novo/ | <u>e/</u><br>auxiliosaude/auxilio-: | saude-prestacao-de- | <u>contas/</u> |
| C Menus                                                |                                                 |                                                                  |                                                               |                                     |                     |                |
| Beneficiário -                                         | Confirmação de dac                              | los pessoais do(a) tit                                           | ular                                                          |                                     |                     |                |
| Dependentes                                            | - Cadastramento de                              | dependentes                                                      |                                                               |                                     |                     |                |
| Planos de Sa                                           | de - Cadastramento                              | de planos de saúde                                               |                                                               |                                     |                     |                |
| Ressarciment                                           | o - Solicitação de au                           | xilio-saúde                                                      |                                                               |                                     |                     |                |
| Ressarciment                                           | o de Competências                               | Anteriores - Solicitaç                                           | ão de meses anteriore                                         | s                                   |                     |                |
|                                                        |                                                 |                                                                  |                                                               |                                     |                     |                |

### 4 Clique em Preencher

#### ≡ Salus - Auxílio-Saúde

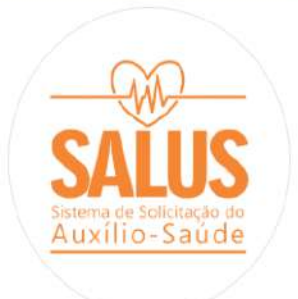

Páginas

#### **A** Página Inicial

😤 Beneficiário

#### Prestação de contas

- 2. Dependentes
- Planos de Saúde
- E Ressarcimento
- Ressarcimento de Competências Anteriores
- Relatórios

| Selecione |                |                  |          |       | *         |
|-----------|----------------|------------------|----------|-------|-----------|
|           |                |                  |          |       | Consultar |
|           | Valor recebido | Valor comprovado | Situação | Prazo | Ações     |
| Período   |                |                  |          |       |           |

PODER JUDICIÁRIO TRIBUNAL DE JUSTIÇA

#### 5 Informe os valores desembolsados mensalmente

| - Suids - Adxillo-Sadde                      | Prestação de contas                     | IO ETTOO NO INDEXINGTOO SLI.                               | (odo: 03/2021 a 12/2021       |
|----------------------------------------------|-----------------------------------------|------------------------------------------------------------|-------------------------------|
|                                              | Situação:                               | Fell                                                       | 000.03/2021 a 12/2021         |
|                                              |                                         |                                                            |                               |
| SALUS                                        | Pendente                                | Enviada                                                    | Aprovada                      |
| Sistema de Solicitação do<br>Auxílio - Saúde | Informe os valores efetivar             | mente pagos, em cada mês, considerando a sua me            | nsalidade somada              |
|                                              | a de seus <mark>d</mark> ependentes cac | Jastrados no SALUS, se houver, sem incluir copartic        | ipações de consultas, exames, |
|                                              | serviços opcionais e taxas.             | Não devem ser informados os valores referentes a           | o IPE Saúde.                  |
| Páginas                                      | Mês. Valor Recebido C                   | ontribuição IPE Saúde comprovada (-) Diferença a comprovar | Valor desembolsado            |
| 🏠 Página Inicial                             | Marco R\$ 476.50 R                      | ₹\$ 0.00 R\$ 476.50                                        | DE O MD                       |
| Seneficiário                                 |                                         |                                                            | 1/2 0/80                      |
| Prestação de contas                          | Abril R\$ 476,50 R                      | \$ 0,00 R\$ 476,50                                         | R\$ 0,00                      |
| <b>와</b> Dependentes                         | Maio R\$ 476.50 R                       | R\$ 0.00 R\$ 476.50                                        | PS0.00                        |
| 🖹 Planos de Saúde                            |                                         |                                                            | 130,00                        |
| 🗐 Ressarcimento                              | Junho R\$ 476,50 R                      | t\$ 0.00 R\$ 476,50                                        | R\$ 0,00                      |
| Ressarcimento de                             |                                         |                                                            |                               |
| Relatórios                                   | Julho R\$ 476,50 R                      | \$ 0,00 R\$ 476,50                                         | R\$ 0,00                      |
|                                              | Agosto R\$ 476,50 R                     | r\$ 0,00 R\$ 476,50                                        | R\$ 0,00                      |
|                                              |                                         |                                                            |                               |

### 6 Clique em Salvar e em Avançar

| E Salus - Auxílio-Saúde                      |          |              | PODER JUDICIÁRIO<br>TRIBUNAL DE JUS<br>SE TREFOR DA IND INAVIENDE DE LID | TIÇA               |                       |
|----------------------------------------------|----------|--------------|--------------------------------------------------------------------------|--------------------|-----------------------|
|                                              | Março    | R\$ 476,50   | R\$ 0,00                                                                 | R\$ 476.50         | R\$ 476,50            |
|                                              | Abril    | Rs 476.50    | R\$ 0.00                                                                 | R\$ 476.50         | R\$ 476,50            |
| Sistema de Solicitação do<br>Auxílio - Saúde | Maio     | R\$ 476,50   | R\$ 0,00                                                                 | R\$ 476,50         | R\$ 476,50            |
|                                              | Junho    | R\$ 476,50   | R\$ 0,00                                                                 | <b>R</b> \$ 476,50 | R\$ 476,50            |
| Página Inicial                               | Julho    | R\$ 476,50   | R\$ 0,00                                                                 | R\$ 476,50         | R\$ 476,50            |
| Beneficiário                                 | Agosto   | R\$ 476,50   | R\$ 0,00                                                                 | R\$ 476,50         | R\$ 476,50            |
| Prestação de contas Dependentes              | Setembro | R\$ 476,50   | R\$ 0,00                                                                 | R\$ 476,50         | R\$ 476,50            |
| Planos de Saúde                              | Outubro  | R\$ 476,50   | R\$ 0,00                                                                 | R\$ 476,50         | R\$ 476,50            |
| essarcimento<br>essarcimento de              | Novembro | R\$ 476.50   | R\$ 0.00                                                                 | R\$ 476,50         | R\$ 476,50            |
| Relatórios                                   | Dezembro | R\$ 476,50   | R\$ 0,00                                                                 | R\$ 476,50         | R\$ 476,50            |
|                                              | Totais   | R\$ 4.765,00 | R\$ 0,00                                                                 | R\$ 4.765,00       | R\$ 4.765,00          |
|                                              |          |              |                                                                          |                    | Voltar Salvar Avançar |

Tribunal de Justiça do Estado do Rio Grande do Sul | Av. Borges de Medeiros, 1565 - Tel: 51-3210-6000 - CEP 90110-906 - Porto Alegre / RS

Copyright © 2022 - DITIC - Direção de Tecnologia da Informação e Comunicação - Todos os direitos reservados - Salus - Auxílio-Saúde v1.13.0 / API v1.9.0

#### 7 Consulte o resumo dos valores informados na tela anterior

| ≡ Salus - Auxílio-Saúde                     |                        | PCDIR JUDICIÁRIO<br>TRIBUNAL DE JUSTIC<br>DOISTADO OD RO GRANDE DO SU | A                  |                            |
|---------------------------------------------|------------------------|-----------------------------------------------------------------------|--------------------|----------------------------|
| (M)                                         | Prestação de Situação: | contas                                                                |                    | Período: 03/2021 a 12/2021 |
| SALUS<br>Sistema de Solicitação do          | Em Preenct             | himento — Envis                                                       | ada) 👝 🔿 Em anál   | ise Aprovada               |
| Auxilio-Saude                               | Meses que neces        | sitam de comprovação                                                  |                    |                            |
|                                             | Mês                    | Diferença a comprovar                                                 | Valor Desembolsado | Valor não Comprovado       |
| Páginas                                     | Março                  | R\$ 476,50                                                            | R\$ 476,50         | R\$ 0,00                   |
| 🏠 🛛 Página Inicial                          | Abril                  | R\$ 476,50                                                            | R\$ 476,50         | R\$ 0,00                   |
| 😫 Beneficiário                              | Ma <mark>i</mark> o    | R\$ 476.50                                                            | R\$ 476,50         | R\$ 0.00                   |
| Prestação de contas                         | Junho                  | R\$ 476,50                                                            | R\$ 476,50         | R\$ 0,00                   |
| 2 Dependentes                               | Julho                  | R\$ 476,50                                                            | R\$ 476,50         | R\$ 0,00                   |
| 🖹 Planos de Saúde                           | Agosto                 | R\$ 476,50                                                            | R\$ 476,50         | R\$ 0,00                   |
| 🖪 Ressarcimento                             | Setembro               | R\$ 476,50                                                            | R\$ 476,50         | R\$ 0,00                   |
| Ressarcimento de<br>Competências Anteriores | Outubro                | R\$ 476,50                                                            | R\$ 476,50         | R\$ 0.00                   |
| 🔏 Relatórios                                | Novembro               | R\$ 476,50                                                            | R\$ 476,50         | R\$ 0.00                   |
|                                             | Dezembro               | R\$ 476,50                                                            | R\$ 476,50         | R\$ 0,00                   |
|                                             | Totais                 | R\$ 4.765,00                                                          | R\$ 4.765,00       | R\$ 0,00                   |
|                                             |                        |                                                                       |                    |                            |

#### 8 Informe o mês inicial e final de cada documento, conforme seu caso

≡ Salus - Auxílio-Saúde

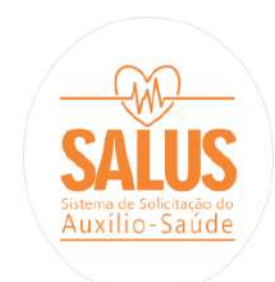

Páginas

6 Página Inicial

Beneficiário

Prestação de contas

2. Dependentes

🖹 Planos de Saúde

E Ressarcimento

Ressarcimento de Competências Anteriores

A Relatórios

| Setembro     | R\$ 476,50           | R\$ 476,50                      | R\$ 0,00                             |             |
|--------------|----------------------|---------------------------------|--------------------------------------|-------------|
| Outubro      | R\$ 476,50           | R\$ 476,50                      | R\$ 0,00                             |             |
| Novembro     | R\$ 476,50           | R\$ 476,50                      | R\$ 0,00                             |             |
| Dezembro     | R\$ 476,50           | R\$ 476,50                      | R\$ 0.00                             |             |
| Totais       | R\$ 4.765,00         | R\$ 4.765,00                    | R\$ 0,00                             |             |
|              |                      | - 07/2021                       |                                      |             |
| ocumentos:   |                      | - 08/2021                       |                                      |             |
| SAÚDE        |                      | - 09/2021                       |                                      | ~           |
|              |                      | - 10/2021                       |                                      |             |
| - Data de In | icio do comocovan    | - 11/2021                       | Nome Errouwn                         |             |
| 03/2021      | •                    | - 12/2021                       | Contraction and a sec                | Anexar      |
| Preencha     | a as datas do compro | vante e anexe o arquivo. Se nec | essário, utilize as novas linhas dis | ponibilizad |
| OUTROS (O    | PCIONAL)             |                                 |                                      | ^           |
|              |                      |                                 |                                      |             |
|              |                      |                                 |                                      |             |

### 9 Clique em Anexar e localize o arquivo em seu computador

TRIBUNAL DE JUSTIÇA ≡ Salus - Auxílio-Saúde Documentos: SAÚDE ~ Data de Início do comprovan... Data de Fim do comprovante Nome Arquivo  $\mathbf{v}$ v Anexar 03/2021 12/2021 Auxilio-Saude Preencha as datas do comprovante e anexe o arquivo. Se necessário, utilize as novas linhas disponibilizadas Pág 👩 Abrir X > Este Computa estação de Contas 🔎 Pesquisar Prestação de Contas ŵ × 1 vÖ H - 🔟 🙆 Nova pasta Organizar \* å Data de modificação Tamanho Nome Tipo 🖈 Acesso rápido Comprovante 2021 05/07/2022 18:53 Adobe Acrobat D... 1.400 KB Ö Nome Arquivo Este Computador a de Fim do co... 💌 Anexar 2 💣 Rede Ê E larecimentos e informações complementares (máximo de 1.000 caracteres): Nome: personalizados × ~ Abrir Cancelar Voltar

# 10 Repita o passo 9, na linha seguinte, quantas vezes forem necessárias, de acordo com a sua documentação

| Salus - Auxílio-Saúde                       |                                                             | IRID<br>IL DE JUSTIÇA<br>HANADE BOSIL |                                                  |                                |
|---------------------------------------------|-------------------------------------------------------------|---------------------------------------|--------------------------------------------------|--------------------------------|
|                                             | Totais R\$ 4.765,00                                         | R\$ 4.765,00                          | R\$ 0,00                                         |                                |
|                                             |                                                             |                                       |                                                  |                                |
| CALLIC                                      | Documentos:                                                 |                                       |                                                  |                                |
| SALUS                                       | SAÜDE                                                       |                                       |                                                  | ^                              |
| Auxílio-Saúde                               |                                                             |                                       |                                                  |                                |
|                                             | Data de Início do comprovan                                 | ta de Fim do comprovante —            | Nome Arquivo                                     |                                |
| 15                                          | 03/2021 1:                                                  | :/2021                                | Comprovante 2021 pdf                             | Excluir                        |
| Página Inicial                              | Data de Início do c 💌 D                                     | ata de Fim do co 💌                    | Nome Arguivo                                     | Anexar                         |
| Beneficiário                                |                                                             |                                       |                                                  | _                              |
|                                             | Preencha as datas do comprovante                            | e anexe o arquivo. Se nece            | essário, utilize as novas <mark>l</mark> inhas d | isp <mark>onibilizad</mark> as |
|                                             |                                                             |                                       |                                                  |                                |
| Dependentes                                 | OUTROS (OPCIONAL)                                           |                                       |                                                  | ~                              |
| Planos de Saúde                             |                                                             |                                       |                                                  |                                |
| Ressarcimento                               | Observações:<br>Caso necessário, utilize este espaço para e | sclarecimentos e informaçõe           | es complementares (máximo de 1                   | .000 caracteres):              |
| Ressarcimento de<br>Competências Anteriores |                                                             |                                       | •                                                |                                |
| Relatórios                                  | Observação do beneficiário.                                 |                                       |                                                  |                                |
|                                             |                                                             |                                       |                                                  |                                |
|                                             |                                                             |                                       |                                                  |                                |
|                                             |                                                             |                                       | Voltar Sa                                        | lvar Enviar                    |

### 11 Clique em Salvar e em Enviar

| Totais R\$ 4.765,00 R\$ 4.765,00 R\$ 0,00                                                                                       |            |
|----------------------------------------------------------------------------------------------------|------------|
| SALUS       Sistema de Solicitação do<br>Auxílio - Saúde                                                                        | ^          |
| Páginas     Data de Início do comprovan     Data de Fim do comprovante     Nome Arguivo                                         | luir       |
| Anexal                Data de Início do c ▼               Data de Fim do co ▼                  Anexal                           | exar       |
| Beneficiário           Preencha as datas do comprovante e anexe o arquivo. Se necessário, utilize as novas linhas disponibiliz. | lizadas    |
| Prestação de contas                                                                                                    |            |
| A         Dependentes         OUTROS (OPCIONAL)                                                                                 | ~          |
| <ul> <li>Planos de Saúde</li> <li>Ressarcimento</li> <li>Ressarcimento de</li> <li>Ressarcimento de</li> </ul>                  | acteres):  |
| Competências Anteriores Cobservação do beneficiário. Cobservação do beneficiário.                                               | <b>e</b> , |
| Voltar Salvar En                                                                                                    | Enviar     |

Copyright © 2022 - DITIC - Direção de Tecnologia da Informação e Comunicação - Todos os direitos reservados - Salus - Auxílio-Saúde v1.13.0 / API v1.9.0

#### 12 Marque todas as declarações e clique em Confirmar

| ≡ Salus - Auxílio-Saúde                                                                                                    | PORE REVERSION DE LOS DE CAMERADORES CONTRACTORES CONTRACTORES CONTRAC |
|----------------------------------------------------------------------------------------------------|----------------------------------------------------------------------------------------------------|
| SALUS<br>SISTEMA de Solicitação do<br>Auxílio - Sal<br>Termo de Compromisso                                                          | Documentos:                                                                                                    |
| Páginas         DECLARO que estou ciente dos termos e das condições do a<br>04/2021 - ÓRGÃO ESPECIAL e na Resolução nº 294/2019 - Co | uxílio-saúde que recebi, e que tenho ciência do conteúdo, dos direitos e dos deveres dispostos no Ato nº 046/2021-P (e suas alterações), na Resolução nº<br>Inselho Nacional de Justiça.                                                                                                    |
| Página Inicial DECLARO que não me enquadro em nenhuma das situaçõe                                                                   | s de vedação previstas nas citadas normativas.                                                                                                    |
| Beneficiário DECLARO, sob as penas da lei, que, no período em que rece                                                               | bi o auxílio-saúde, não recebi qualquer tipo de auxílio correlato custeado, ainda que em parte, pelos cofres públicos.                                                                                                    |
| DECLARO que estou ciente da possibilidade de SUSPENSÃO                                                                               | e/ou CANCELAMENTO do beneficio em caso de reprovação da prestação de contas.                                                                                                    |
| DECLARO que estou ciente de que os valores indevidament     DECLARO que tenho conhecimento do teor do art. 299 do C                  | odigo Penal Brasileiro que trata das nenalidades previstas para os casos de falsidade ideológica                                                                                                    |
| Planos de Saúde                                                                                                    |                                                                                                    |
| Ressarcimento                                                                                                    |                                                                                                    |
| Ressarcimento de Competências An                                                                                                    | Recusar Confirmar                                                                                                    |
| K Relatórios                                                                                                    | Observação do beneficiário.                                                                                                    |
|                                                                                                    |                                                                                                    |
|                                                                                                    | Voltar Salvar Enviar                                                                                                    |
| Tribunal<br>Copyrigh: © 202                                                                                                    | ve Justiça do Estado do Rio Grande do Sul   Av. Borges de Medeiros, 1565 - Tel: 51-3210-6000 - CEP 90110-905 - Porto Alegre / RS<br>2 - DITIC - Direção de Tecnologia da Informação e Comunicação - Todos os direitos reservados - Salus - Auxílio-Saŭde v1.13.0 / API v1.9.0                                                                                                    |

#### 13 Confirme o envio da sua prestação de contas

| ≡ Salus - Auxílio-Saúde                                                                                                    | RODER JIRUCIÁRIO<br>TRIBUNAL DE JUSTIÇA<br>KO EMPODORIN GRANCE SOLA                                                                                                    | 1 |
|----------------------------------------------------------------------------------------------------|----------------------------------------------------------------------------------------------------|---|
| SALUS<br>Sistema de Solicitação do<br>Au xí lio - Saú de                                                                                                    | Totais         R\$ 4.765,00         R\$ 0,00           Documentos:                                                                                                    |   |
| Páginas         Image: Página Inicial         Image: Beneficiário         Image: Beneficiário         Image: Prestação de contas         Image: Prestação de contas         Image: Planos de Saúde         Image: Planos de Saúde         Image: Ressarcimento de Competências Anteriores | Deta de Inicio do comproven.       Data de Fim do comprovente       Nome Arquivo       Excluir         03/2021       12/2021       Omprovante 2021.pdf       Excluir         Data de In       Confirmação       Anexar         Preencha a       Confirma o envio da prestação de contação       Se necessário, utilize as novas linhas disponibilizadas         OUTROS (OPC       Não       Sim       Voir         Observações:       Caso necessário, utilize este espaço para esclarecimentos e informações complementares (máximo de 1.000 caracteres):         Observação do beneficiário.       Observação do beneficiário. |   |
| <b>∧ζ</b> Helatorios<br>                                                                                                    | Voltar       Salvar       Enviar         Tribunal de Justiça do Estado do Rio Grande do Sul   Av. Borges de Medeiros, 1565 - Tel: 51-3210-6000 - CEP 90110-906 - Porto Alegre / RS       Enviar         Copyright © 2022 - DITIC - Direção de Tecnologia da Informação e Comunicação - Todos os direitos reservados - Salus - Auxilio-Saúde v1.13.0 / API v1.9.0       Salvar                                                                                                    |   |

#### 14 Sua prestação de contas será Enviada para análise

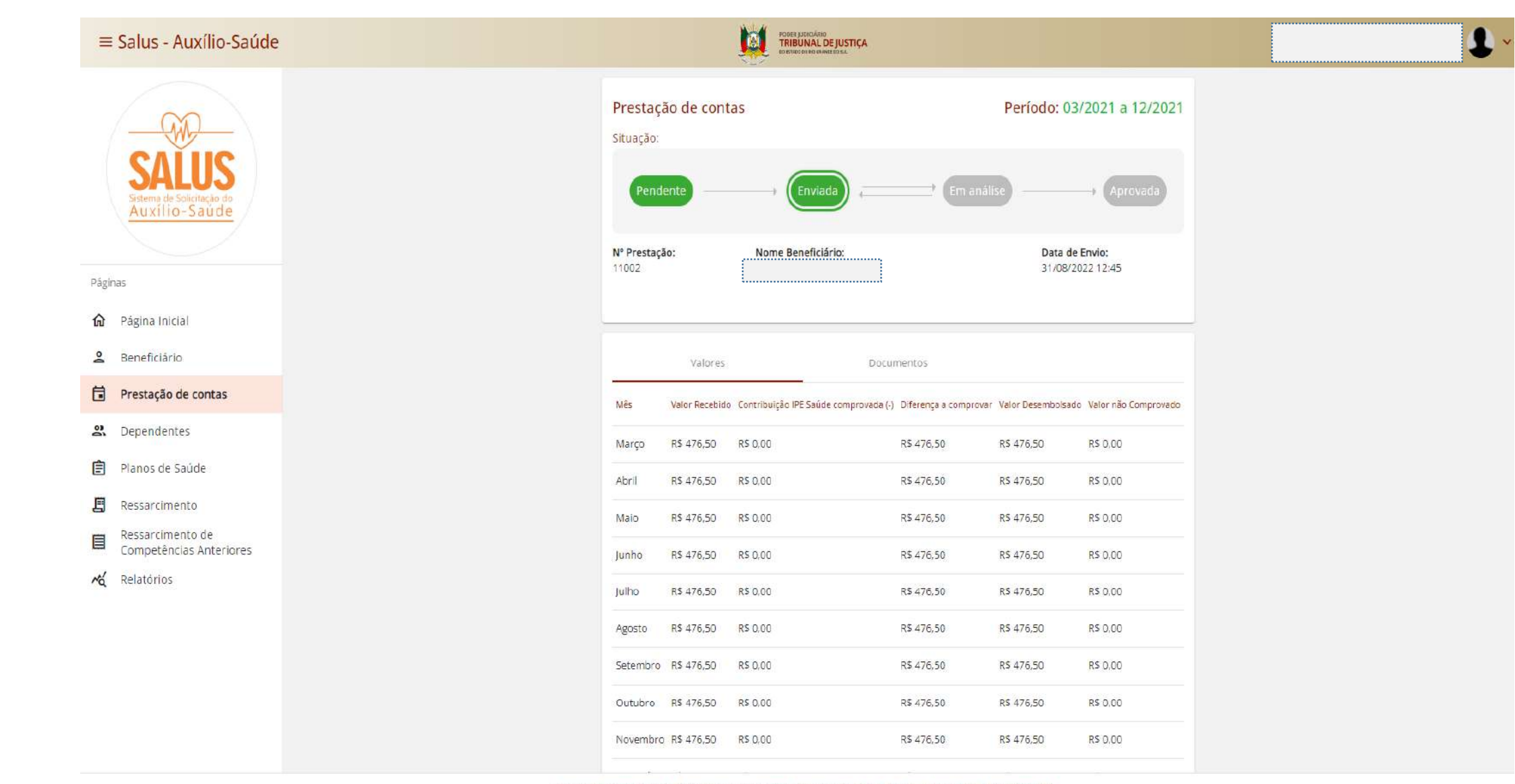

Tribunal de Justiça do Estado do Rio Grande do Sul | Av. Borgas de Medeiros, 1565 - Tel: 51-3210-6000 - CEP 90110-906 - Porto Alegre / RS

Copyright @ 2022 - DITIC - Direção de Tecnologia da Informação e Comunicação - Todos os direitos reservados - Salus - Auxilio-Saúde v1.13.0 / API v1.9.0

#### 15 Acompanhe a situação da sua prestação de contas

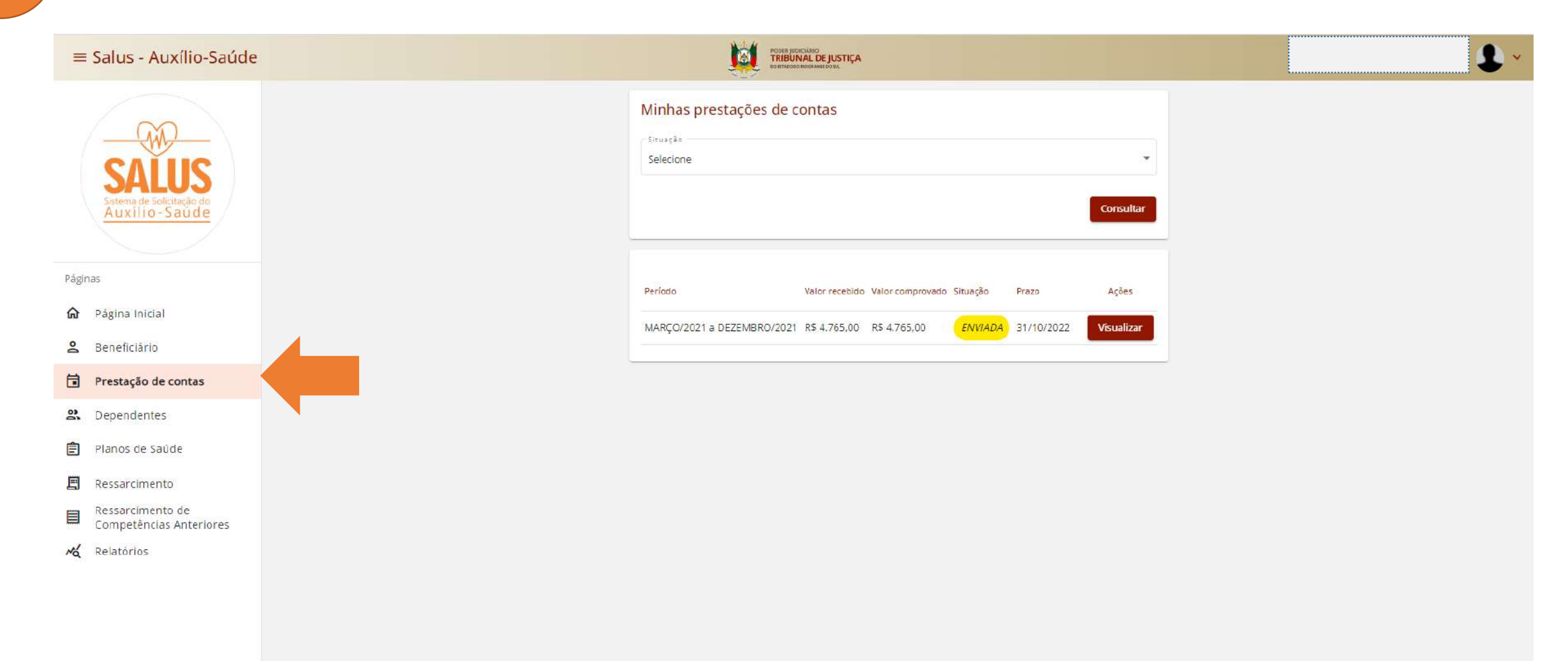

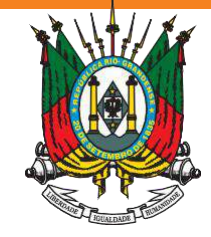

ESTADO DO RIO GRANDE DO SUL **PODER JUDICIÁRIO** TRIBUNAL DE JUSTIÇA

Em caso de dúvida, acesse:

https://www.tjrs.jus.br/novo/auxiliosaude/

Serviço de Assistência à Saúde Suplementar Direção de Gestão de Pessoas <u>digep-sass@tjrs.jus.br</u>